软件升级 张轩玮 2018-11-27 发表

## 组网及说明

1.1 适用产品系列

本案例适用于WAC380、WAC381、MSG系列的AC。

## 配置步骤

1.1.1 命令行下版本升级

操作风险提示:设备有风险,操作不当或者意外断电会导致设备故障,操作需谨慎。升级完成后AP需 要重新获取新版本上线,期间可能涉及到一定的窗口时间,请预留充足的时间。

命令行升级需在PC上搭建TFTP Server(推荐用户使用3CDaemon搭建TFTP服务器),注意需要关闭 终端的防火墙和无线网卡。

将软件版本下载到设备FLASH内,然后通过命令行加载主机软件版本,加载时输入的文件名一定要一 致,建议复制黏贴,然后升级过程中避免断电重启操作。

具体操作如下:

1. 从新华三的官网下载对应设备型号的胖版本,下载到电脑后,建议修改文件名,以设备名称+版本号 为版本名称,利于后期维护。

版本下载位置在新华三官网(www.h3c.com,cn)产品支持与服务>文档与软件>软件下载>无线

2. 以MSG360-40为例子, 电脑网卡设置为: 192.168.0.1/255.255.255.0, 如下例子打开TFTP服务器, 把软件版本MSG360\_40-CMW710-R5221.ipe放到电脑桌面上, TFTP服务器目录指向电脑桌面, 然 后点击确定。

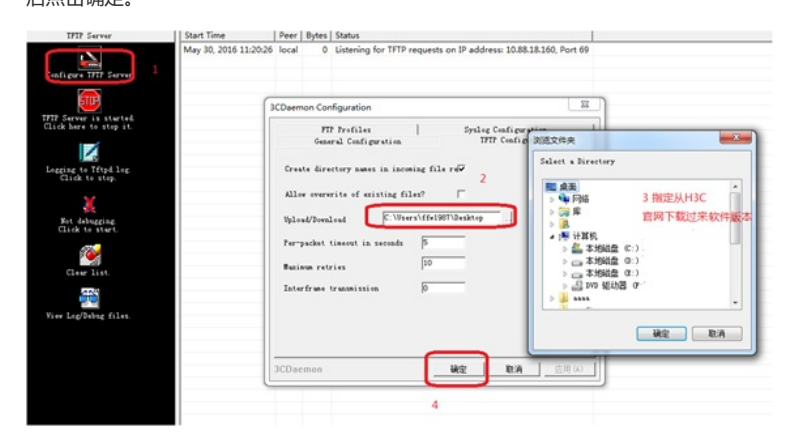

3. 创建AP的ip地址, AP设置地址为192.168.0.2 255.255.255.0, 和电脑同一个网段, 保证电脑和AP网络可达。以下标黑部分为设备自动打印部分,标红加粗的命令是需要手动输入。

<H3C> system

[H3C] interface vlan1

[H3C-Vlan-interface1] ip address 192.168.0.2 255.255.255.0

[H3C-Vlan-interface1] quit

4. 通过TFTP上传MSG360\_40-CMW710-R5221.ipe到msg360上, 192.168.0.1是电脑的ip。

<H3C> tftp 192.168.0.1 get MSG360\_40-CMW710-R5221.ipe

File will be transferred in binary mode.

Downloading file from remote tftp server, please wait.....

TFTP: 4602950 bytes received in 115 second(s).

File downloaded successfully.

备注:如果提示FLASH空间不足已放下新版本请将老版本删除,删除后请勿重启,否则设备已无系统

,只能通过bootrom升级。

<H3C>delete /unreserved boot.bin

<H3C>delete /unreserved system.bin

//如果空间不够,可以删除原有的软件版本释放存储空间

<H3C> tftp 192.168.0.1 get MSG360\_40-CMW710-R5221.ipe

加载主机软件

<H3C> boot-loader file flash:/MSG360\_40-CMW710-R5221.ipe main

<H3C> reboot

重启设备完成后就可以使用设备管理地址登录MSG360进行管理,查看版本是否升级成功,命令行下 通过命令<H3C>display version查看版本是否升级到指定的版本

## 1.1.2 Bootrom下版本升级

1. 使用Console口登入到命令行,从官网下载MSG360-40的软件版本,将压缩包解压,将里面的文件

## 名称修改为MSG360\_40-CMW710-R5221.ipe

2. 电脑网卡设置为: 192.168.0.1 255.255.255.0, 如下例子打开TFTP服务器,把软件版本WA2600a\_f at.bin放到电脑桌面上,TFTP服务器目录指向电脑桌面,然后点击确定

| TFIP Server                                                                           | Start Time P             | eer Bytes St                                                                                                    | tatus                                           |                                                                                                    |  |
|---------------------------------------------------------------------------------------|--------------------------|----------------------------------------------------------------------------------------------------|-------------------------------------------------|----------------------------------------------------------------------------------------------------|--|
| onfigure ITIP Server 1                                                                | May 30, 2016 11:20:26 lo | ucal 0 Lis                                                                                                    | istening for TFTP requests on IP address: 10.88 | 1.18.160, Port 69                                                                                                    |  |
| IFTP Server is started.<br>Click here to step it.                                     | 300                      | aemon Config                                                                                                    | guration                                        |                                                                                                    |  |
| Legene to Tryd Jag<br>Click to step<br>Bit dobgene<br>Click to step<br>Click to ster. |                          | In Frences     Synce Configuration     Synce Configuration     General Configuration     Create directory masss in incoming file rd     2     Allow overwrite of existing files?     Synce/Second Configuration     Perspaces     The synce of the synce of the sync |                                                 | RES文件央      Select * Birectory      ● 保険     ● 保険     ● 保険     ● 目前     ● 保険     ● 目前     ● 目前 |  |
| Vier Logfbebag files.                                                                 | 30                       | Daemon                                                                                                    |                                                 | <u></u>                                                                                                    |  |

3. 在MSG360重启的时候按住Ctrl+B进入设备的bootroom菜单,以下标黑部分为设备自动打印部分,标红加粗的命令是需要手动输入。

|<1> Boot System
|<2> Enter Serial SubMenu

|<3> Enter Ethernet SubMenu

|<4> File Control

|<5> Restore to Factory Default Configuration

<6> Skip Current System Configuration

<7> BootWare Operation Menu

<8> Clear Super Password

|<9> Storage Device Operation

<0> Reboot

\_\_\_\_\_

Ctrl+C: Display Copyright

Ctrl+F: Format File System

Enter your choice(0-9):3 (此处输入)

Note:the operating device is flash

|<1> Download Application Program To SDRAM And Run

|<2> Update Main Application File

|<3> Update Backup Application File

|<4> Update Secure Application File

|<5> Modify Ethernet Parameter

|<0> Exit To Main Menu

|<Ensure The Parameter Be Modified Before Downloading!>

------

4. 进入修改以太网参数菜单,使用TFTP网络协议传输MSG360\_40-CMW710-R5221.ipe到MSG360上

Enter your choice(0-5): 5

=====<ETHERNET PARAMETER SET>=================

Note: '.' = Clear field.

| '-' = Go to previous field.

Ctrl+D = Quit.

Protocol (FTP or TFTP) : TFTP

//忽略输出内容,直接输入TFTP,然后回车
Load File Name **iMSG360\_40-CMW710-R5221.ipe**//忽略输出内容,直接输入MSG360\_40-CMW710-R5221.ipe,然后回车
Target File Name **iMSG360\_40-CMW710-R5221.ipe**//忽略输出内容,直接输入MSG360\_40-CMW710-R5221.ipe,然后回车
Server IP Address **:192.168.0.1**//忽略输出内容,直接输入电脑主机的 IP,比如192.168.0.1,然后回车
Local IP Address **:192.168.0.50**//忽略输出内容,直接输入和电脑主机的ip同一网段,比如192.168.0.50,然后回车
Gateway IP Address :0.0.0
//忽略输出内容,直接回车

\_\_\_\_\_ Enter your choice(0-5): 2 //此时可以看到TFTP服务器上数据上传的滚动 Loading..... .....Done! 5. 返回主菜单 Note: the operating device is flash |<1> Download Image Program To SDRAM And Run |<2> Update Main Image File |<3> Update Backup Image File |<4> Download Files(\*.\*) |<5> Modify Ethernet Parameter |<0> Exit To Main Menu |<Ensure The Parameter Be Modified Before Downloading!> |-----Enter your choice(0-5): 0 6. 回到主菜单,使用上传的版本重启 <1> Boot System |<2> Enter Serial SubMenu |<3> Enter Ethernet SubMenu |<4> File Control |<5> Restore to Factory Default Configuration <6> Skip Current System Configuration |<7> BootWare Operation Menu <8> Skip Authentication for Console Login |<9> Storage Device Operation |<0> Reboot Enter your choice(0-9): 0 System is starting... 重启设备完成后就可以使用设备管理地址登录MSG360进行管理,查看版本是否升级成功,命令行下 通过命令 <H3C>display version H3C Comware Software, Version 7.1.064, Release 5221 配置关键点